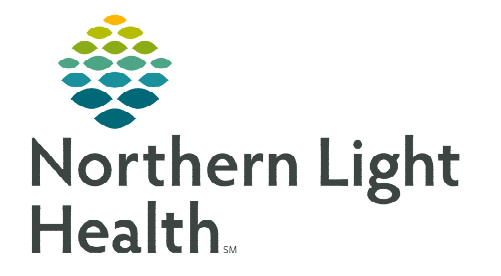

October 24, 2022

## Visit Frequency provides the number and frequency of visits to ensure that the most appropriate level of service is provided.

## Adding a Visit Frequency

**<u>STEP 1</u>**: Within the patient visit, tap **Visit Frequency**.

|  | Visit Frequency |  |
|--|-----------------|--|
|--|-----------------|--|

- **<u>STEP 2</u>**: Tap 🕒 in the lower right-hand side.
  - If the visit frequency needs to be updated, end the current visit frequency and add a new visit frequency.
  - Tap **PRN** in the bottom left column to add PRN visits.
- **<u>STEP 3</u>**: Review **DISCIPLINE**. If necessary, select the appropriate discipline from the drop down.
- **<u>STEP 4</u>**: Enter **VISITS** for the week, month, etc.
- **<u>STEP 5</u>**: Enter **DURATION** (week, month, daily, etc.).
- **<u>STEP 6</u>**: Enter length of duration in the **FOR** field.
- **<u>STEP 7</u>**: Review the **Defined** visit frequency.
  - Be mindful of the start date of the frequency entered.
- <u>STEP 8</u>: Tap ✓ in the top lefthand side next to **Visit Frequency**.
- **<u>STEP 9</u>**: Enter **Netsmart password** and sign off on the visit frequency.
- STEP 10: Tap ✓ to return to the charting page.

| Cert: 08-31-2022 - 10-29-2022         Regular Visits         Image: Certe control of the second second secon | DEFINED                     |
|----------------------------------------------------------------------------------------------------|-----------------------------|
| SN   2 x a Week for 9 Weeks         Regular Visits           DSOPLINE         DSOPLINE           SN - Skilled Nursing         SN - Skilled Nursing                                                                                                    | DEFINED                     |
| DISCIPLINE  SN - Skilled Nursing                                                                                                    | DEFINED                     |
| SN - Skilled Nursing                                                                                                    | 2 x a Weak for 0 Weaks      |
|                                                                                                    |                             |
| VISITS                                                                                                    | HOURS                       |
|                                                                                                    |                             |
| I OW HIGH                                                                                                    | LOW HIGH                    |
|                                                                                                    | PHYSICIAN ID                |
| Cert/Recert                                                                                                    | 230931   TEST1, MD          |
| Do not create sup order                                                                                                    | Do not create end sup order |
| DURATION                                                                                                    | FOR                         |
| Week                                                                                                    | ♥ 9                         |
| START DATE                                                                                                    | END DATE                    |
| CHANGE REASON                                                                                                    |                             |
|                                                                                                    |                             |
|                                                                                                    |                             |
| ESTIMATED LENGTH OF SERVICE                                                                                                    | PHYSICIAN ID                |
|                                                                                                    | ✓                           |
| Cert/Recert START DATE                                                                                                    | END DATE                    |
|                                                                                                    | ✓                           |
| Do not create sup order                                                                                                    |                             |
| COMMENTS                                                                                                    |                             |

For questions regarding process and/or policies, please contact your unit's Clinical Educator or Clinical Informaticist. For any other questions please contact the Customer Support Center at: 207-973-7728 or 1-888-827-7728.